## 手続の流れ(キャッシュレス決済が可能なオンライン申請手続)

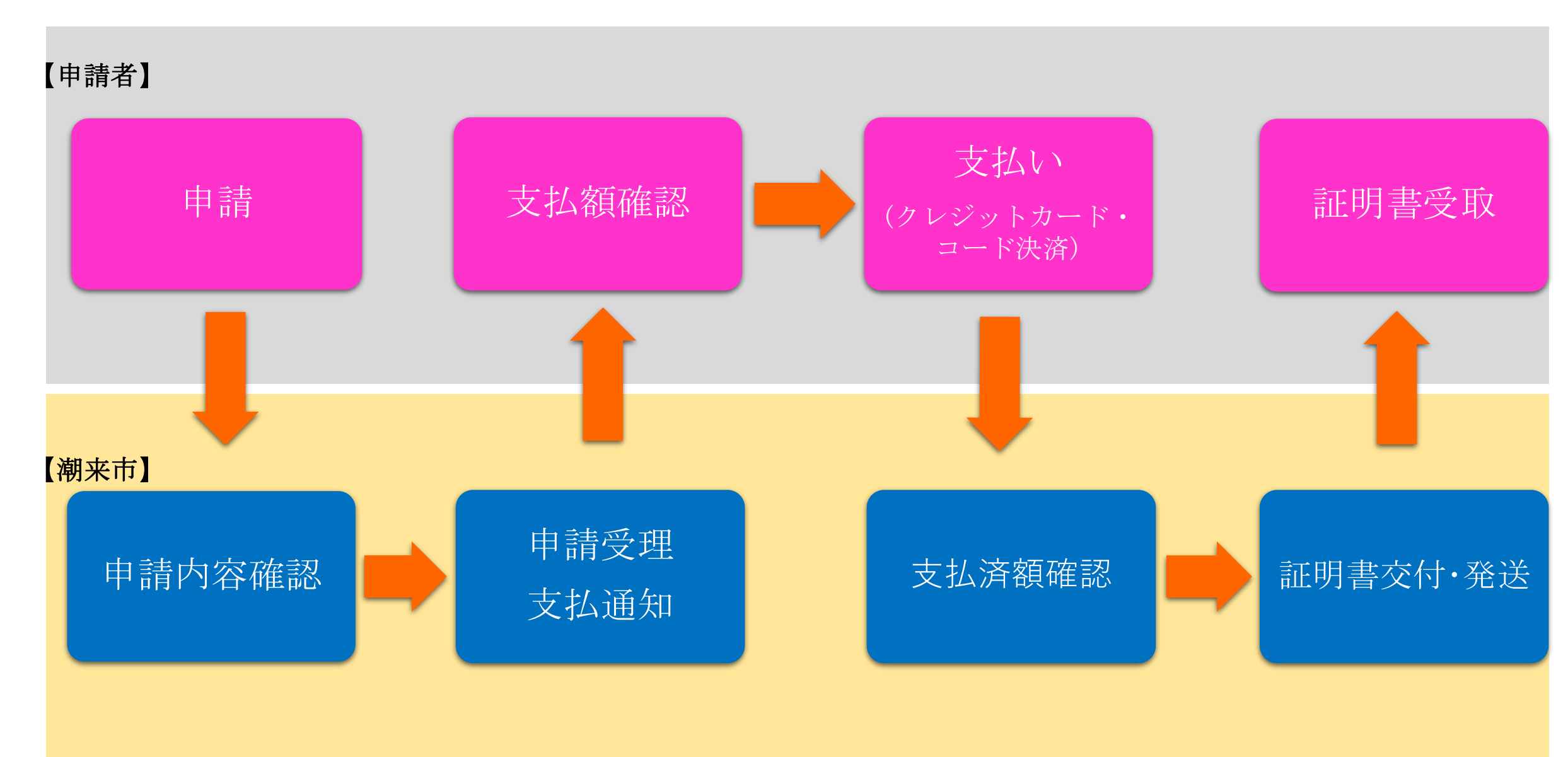

1

- 2 お支払いの手順(スマートフォンの場合)
- ※ 利用者登録をされている方はログインを 行ってください。
- (1)「申請状況確認」を選択してください。 (2)決済する手続を検索し「詳細」をクリックしてくだ さい。※ 利用者登録をされていない方は次ページを 参照してください。

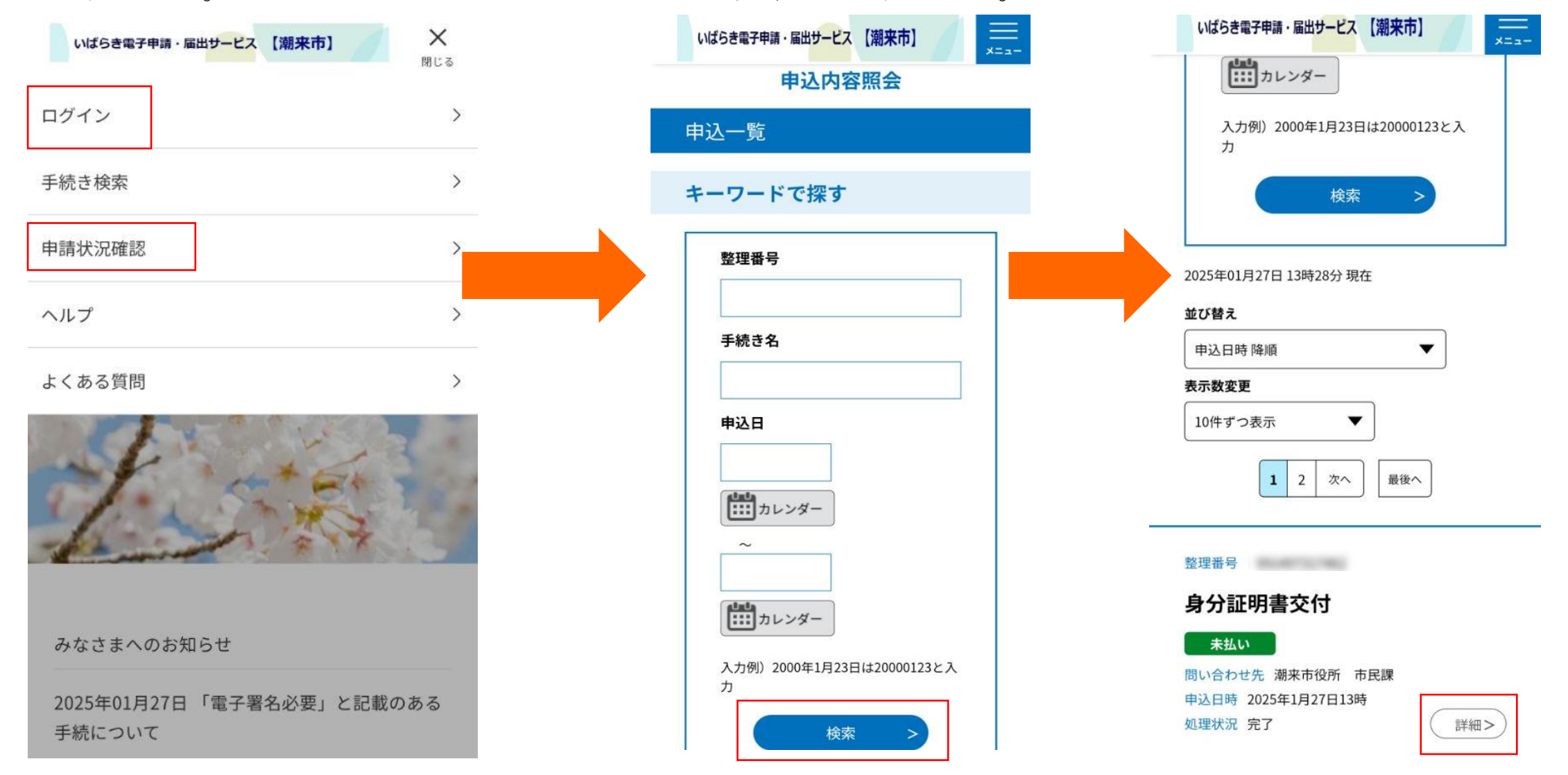

※ 利用者登録をされていない方は、申請時に届くメールに 記載の「整理番号」と「パスワード」を入力し、 決済する手続を照会してください。

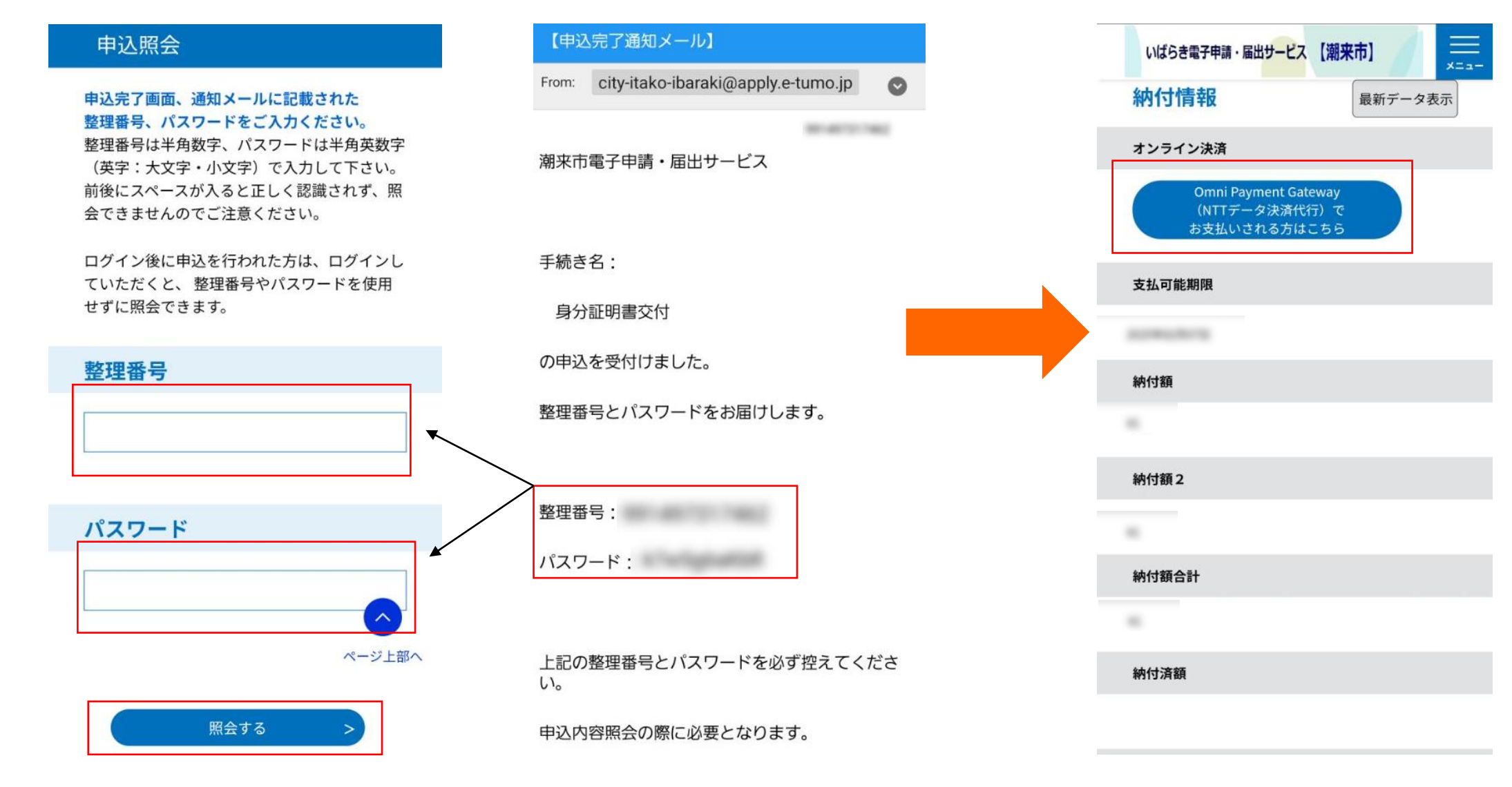

 (3)「Omni Payment Gateway(NTTデータ決済 代行)でお支払いされる方はこちら」を選択 してください。 (4)希望する「決済方法」を選択し、 (5)内容を確認し、「支払う」 (6)「決済が完了しました。」と 同意事項を確認し「同意する」に チェックを入れ「支払へ進む」を 選択してください。

決済方法選択

PayPay

au PAY

o d払い

<同意事項>

を選択してください。

表示されると、お支払い完了と なります。

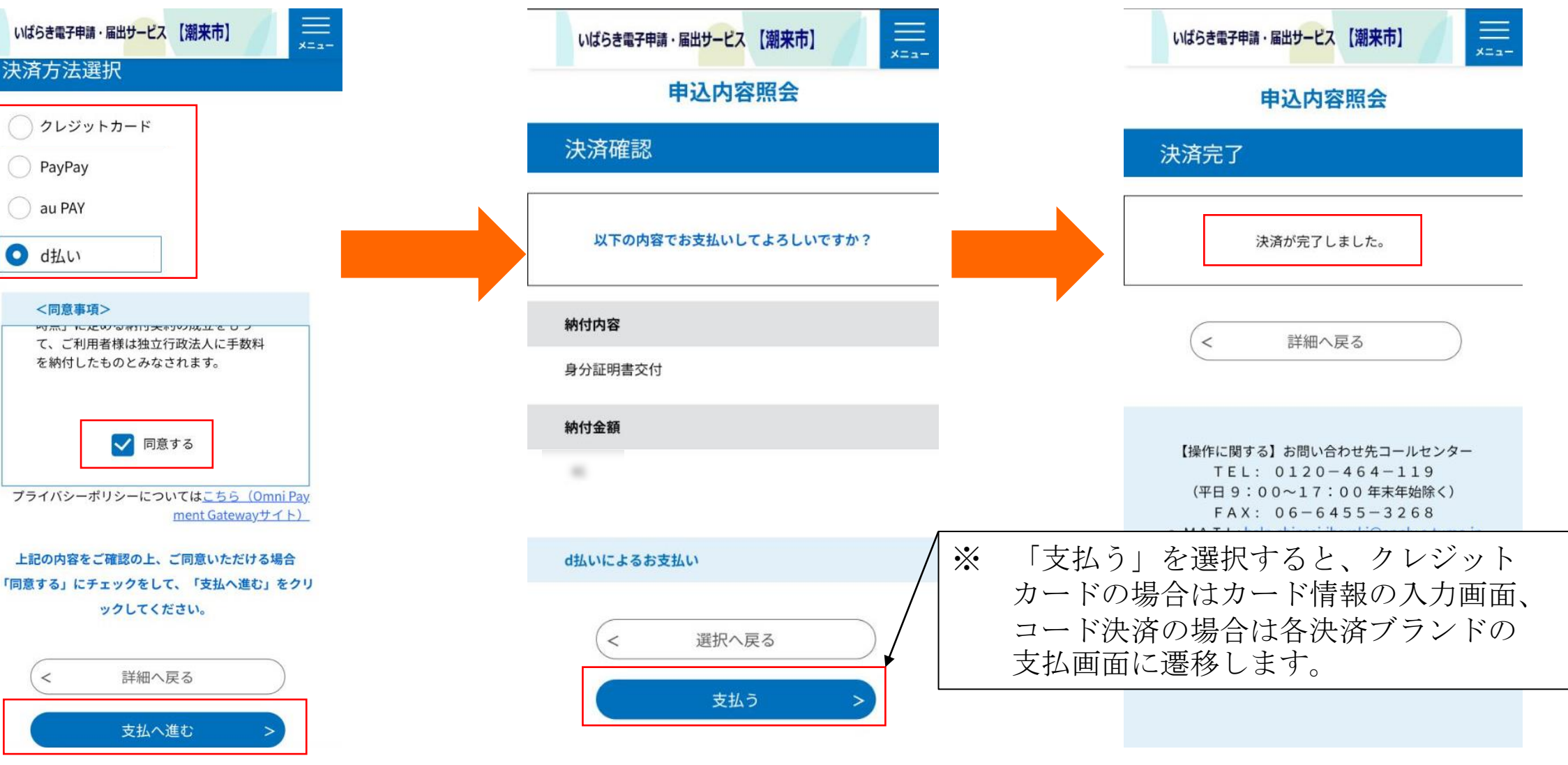